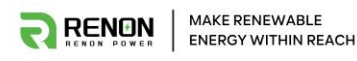

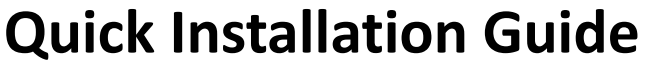

Xtreme LV Battery and Sol-Ark 15K-2P-N Inverter

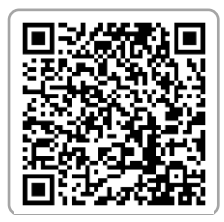

Installation video

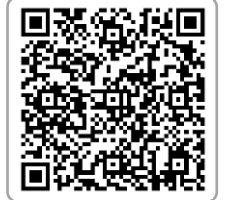

**Product Specifications** 

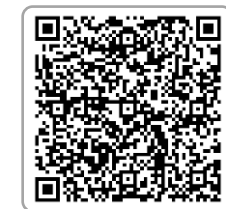

User Manual

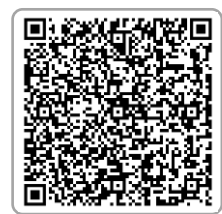

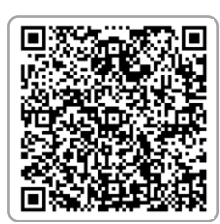

CEC List Checking

<u>UL 9540</u>

# I. Pre-Installation Preparation

# **Safety Warnings**

- Installation must be performed by qualified personnel. Read all relevant manuals before starting.
- Ensure power is OFF before installation. Disconnect batteries, PV modules, and AC power.
- Avoid battery short circuits. Verify polarity when connecting batteries.
- Comply with local electrical codes for safe and legal installation.

# II. Installation Steps

# **STEP 1: Installing the Xtreme LV Battery**

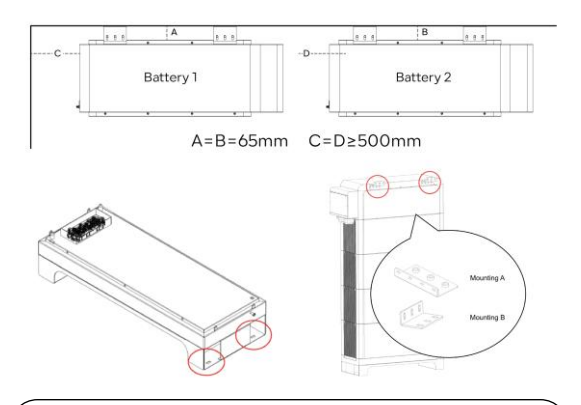

### 1. Prepare the Installation

S Ensure the following conditions before installation:

- Choose a suitable location: Ensure good ventilation and avoid direct sunlight or hightemperature environments.
- Secure the battery base: Fix the base to prevent movement.
- **Pre-install Mounting A and Mounting B** on the back of the main control unit.

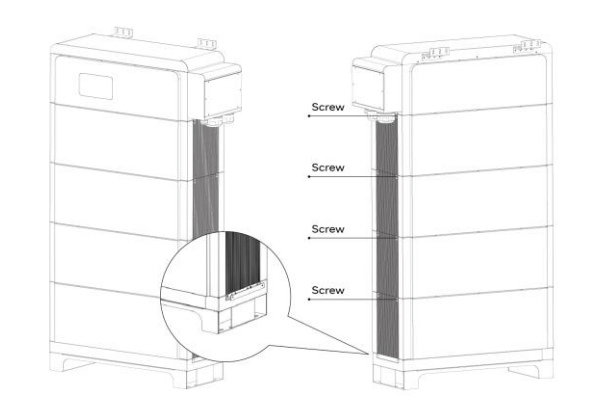

2. Stack and Secure the Battery Modules

- $\overset{}{\gg}$  Follow these steps for proper stacking and stability:
- Stack the battery modules one by one on the secured base.
- Lock the side panels on both sides to secure the structure.
- Wall mounting: Align with Mounting B on the back of the main control unit, mark the wall, drill holes, and secure the mounting brackets.
- Check and tighten all screws to ensure a stable and secure installation.

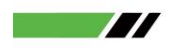

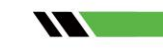

Required Tools & Equipment

- Xtreme LV System
- Sol-Ark 15K-2P-N Inverter
- Power Cable: AWG 2/0 size, 2\*Positive, 2\*Negative
- Screwdrivers, Wrenches, Multimeter, and other electrical tools

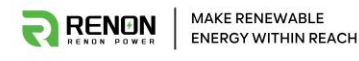

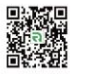

# STEP 2: Connect with the Sol-Ark Inverter (Single Stack)

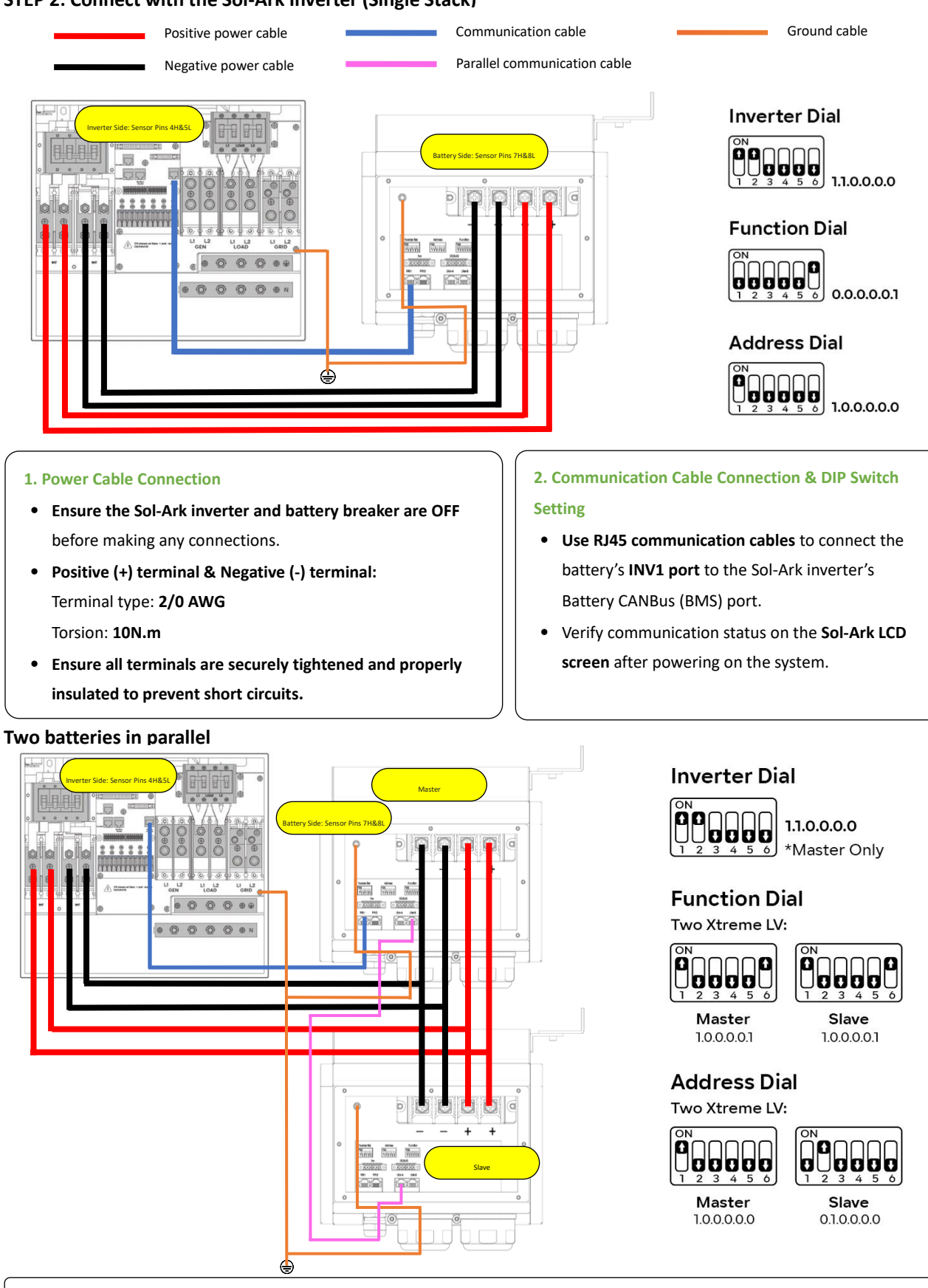

# **Power Cable Connection**

- Ensure the Sol-Ark inverter and battery breaker are OFF before making any connections.
- Please note that the parallel needs to connect the Link-B of the master to the Link-A of the slave.

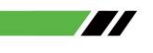

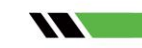

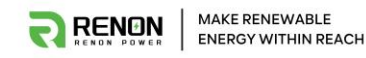

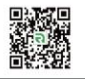

### Multiple batteries in parallel

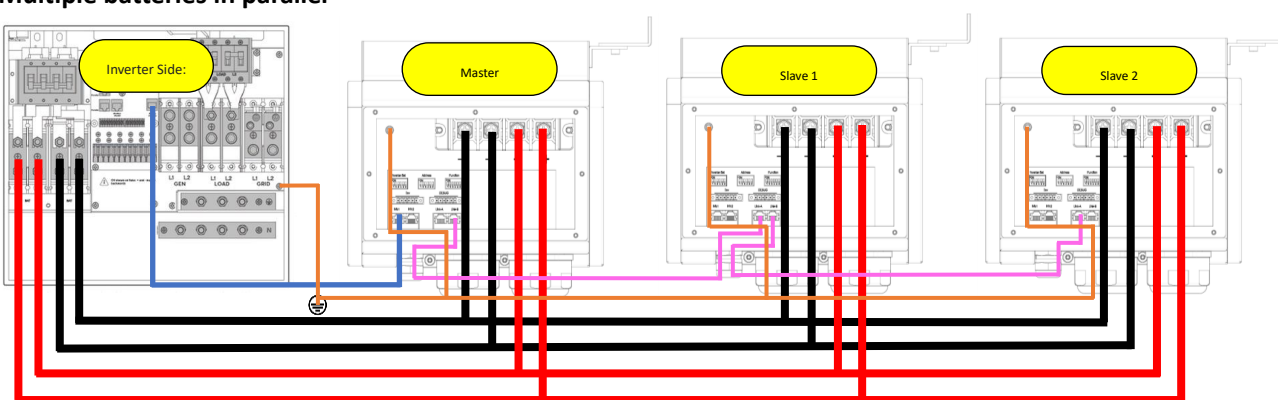

# Inverter Dial

Function Dial Three Xtreme LV:

Master

1.0.0.0.0.1

Address Dial

Three Xtreme LV:

Master 1.0.0.0.0.0 1.1.0.0.0.0

\*Master Only

Middle Slave

0.0.0.0.0.1

Middle Slave

Last Slave

Last Slave 1.1.0.0.0.0

1.0.0.0.0.1

#### **1. Example Precautions**

- This example is three batteries in parallel.
- Maximum number of batteries parallel: 15
- Address: The address dial switch is sequentially increased.
- Inverter: Please set the inverter dial switch according to the actual usage.
- Function: Set the first battery and the last battery of the system's function dial code as code 33 and set function dial code of the rest of batteries as code 32.

### 2. Parallel Cable Connection

• Please note that the parallel needs to connect Link B of master to Link A of slave 1, and then connect Link B of slave 1 to Link A of slave 2, and so on.

## **STEP 3: System Power-Up & Configuration**

### **1. Configure Inverter Battery Settings**

Close the DC breaker on the Sol-Ark inverter, then press the power button on the Xtreme LV main control module to activate the system.

- Set Battery Capacity:
  - Formula: Battery Capacity (Ah) =

- Example for a 30kWh Xtreme LV

system (6 modules): 600Ah

- Number of Battery Modules × 100Ah
- Enable Battery Communication:
  Check I''' Use Batt % charged
  - Check 🗹 "BMS Lithium Batt"
  - Set BMS Lithium Batt to "00" (this ensures proper CANBus
  - communication with the Xtreme LV battery)
  - Check 🗹 "Activate Battery"

- Verify Communication:
  - Ensure the RJ45 CANBus communication cable is securely connected between the battery and inverter.
  - Confirm the battery dial switch is set to position 1.1.0.0.0.0 (Sol-Ark mode).
  - Check the LCD screen on Sol-Ark to verify that the battery SOC (State of Charge) is displayed correctly.

| Han A charge AOSA               | The second second second second second second second second second second second second second second second se |            | A REPORT OF THE REPORT OF THE |                | A CONTRACTOR OF A CONTRACTOR OF A CONTRACTOR O |            | and the second second s | 1   | Resistance        |
|---------------------------------|----------------------------------------------------------------------------------------------------|------------|----------------------------------------------------------------------------------------------------|----------------|----------------------------------------------------------------------------------------------------|------------|----------------------------------------------------------------------------------------------------|-----|-------------------|
| max A charge 185A V Use balt a  | charged Start%                                                                                                  | 50%        | 80%                                                                                                    | Absorption V   | 56.8V                                                                                                    | Low Batt   | 47.5V                                                                                                    | 10% | Batt Charge 00.00 |
| Max A discharge 160A No Battery | A                                                                                                    | 40A        | 175A                                                                                                    | Equalization V | 56.8V                                                                                                    | Restart    | 52.0V                                                                                                    | 20% | Efficiency 99.0%  |
| TEMPCO - OmV/C/Cell BMS Lithiu  | m Batt 00 G                                                                                                    | Sen Charge | Grid Charge                                                                                                    | 30 days        | 0.0 hours                                                                                                    | Batt Empty | V 43.2                                                                                                    | 2V  | BMS_Err_Stop      |

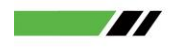

Renon Power Technology Inc.

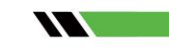

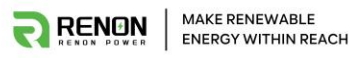

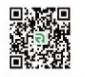

### 2. Battery Network Connection & Remote Monitoring

For remote monitoring and system management, follow these steps:

- Install and Register on Renon Smart App
  - Download the Renon Smart app from Google Play Store or Apple App Store.
  - Open the app, select your country, and create an account.
- Bind the Battery to the App
  - Please scan Renon Smart Connection Guide QR code for details.
- Configure Battery Wi-Fi Connection

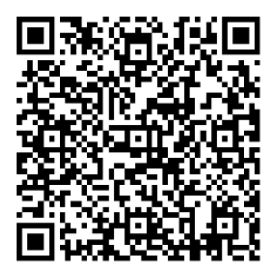

Renon Smart Connection Guide

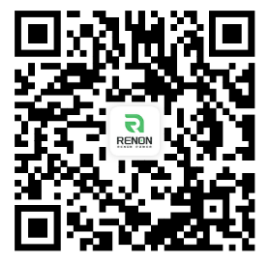

IOS APP

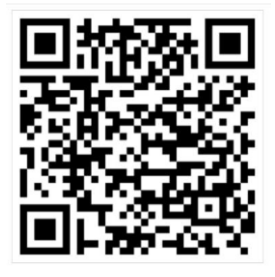

Android APP

### III. Conclusion

Following this quick guide ensures proper installation of the Xtreme LV battery and Sol-Ark 15K-2P-N inverter for **efficient and stable system operation**. For further technical support, contact the official support team.

**Carter Support:** +1 (833) 736-6687

Email: <u>Support@renon-usa.com</u>

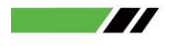

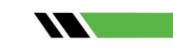